La declaración en línea de impuesto registro del Departamento de Córdoba es un formulario asistido, el cual permite generar la declaración del impuesto en forma fácil y asistida.

Para efectos de la generación de la declaración en línea es obligatorio diligenciar todos los espacios del formulario del declarante, de los actos que se estén declarando y de los factores necesarios para la identificación de la base gravable. Así las cosas, en caso de no se diligenciados la totalidad de los espacios esta declaración se tendrá por no presentada.

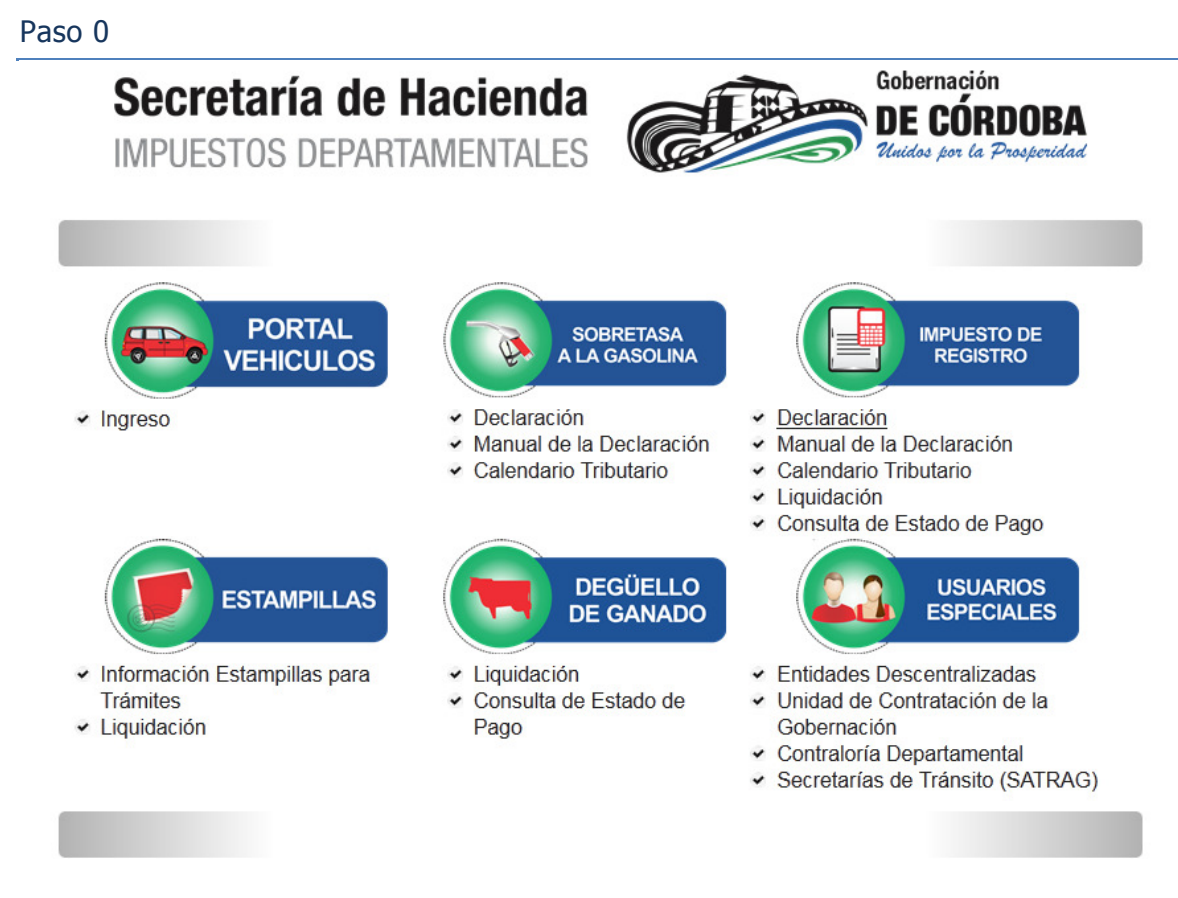

Al ingresar a la página WEB de la Gobernación de Córdoba deberá entrar al portal de Impuestos Departamentales, en el cual podrá visualizar la imagen anterior en casilla IMPUESTO DE REGISTRO, y del menú deberá esta escoger la opción DECLARACIÓN, en la cual visualizara el formulario asistido a diligenciar.

Paso 1

|   | INSTRUCTIVO PARA E<br>DECLARACIONES DE IM            | DILIGENCIAMIEN<br>PUESTOS DE REG | TO DE LOS FORMULAR<br>ISTRO ANTE LOS DEPA      | IOS DE LAS<br>RTAMENTOS |                    |  |
|---|------------------------------------------------------|----------------------------------|------------------------------------------------|-------------------------|--------------------|--|
|   | DECLARACION DEL IMPUESTO DE REGISTRO<br>MHCP-DAF-007 | PARA USO OFICI<br>FECHA AÑO M    | AL EXCLUSIVAMENTE                              | N°. DE F                | ADICACION          |  |
| E | CCION A: DECLARANTE                                  | TE FORMULARIO LEA<br>SECCION     | CUIDADOSAMENTE LAS INS<br>B. TIPO DE DECLARACI | TRUCCIONES              |                    |  |
|   | -Seleccione-                                         | B2                               | B1.INICIAL                                     | DECLARACIÓN Nº          |                    |  |
| E | CCION C: PERIODO GRAVABLE                            |                                  |                                                |                         |                    |  |
| A | Ño 2012 💌                                            | ME                               | AGOSTO                                         |                         |                    |  |
| E | CCION D: INFORMACIÓN GENERAL                         |                                  |                                                |                         |                    |  |
|   | D1. RAZON SOCIAL DEL DECLARANTE                      | D2. II                           | DENTIFIACION DEL DECI                          | ARANTE                  |                    |  |
|   | APELLIDOS Y NOMBRE O RAZON SOCIAL                    | TIPC                             | DOCUMENTO                                      | NUMERO                  | D.V.               |  |
|   |                                                      |                                  | Seleccione                                     |                         |                    |  |
|   |                                                      |                                  |                                                |                         |                    |  |
|   | D3. DIRECCION                                        | DEPARTAMENT                      | ГО                                             | MUNICIPIO               | LEFONO             |  |
|   |                                                      | Seleccione                       | e                                              | - Seleccione 💌          |                    |  |
|   | <                                                    |                                  |                                                |                         |                    |  |
| 0 | CCION E. DEVOLUCIONES                                |                                  |                                                |                         |                    |  |
| R | E1 E2 E3<br>CLASE DE ACTOS N° DE ACTOS CU            | E4<br>ANTIA                      | TARIFA                                         | Vr. IMPUESTO            | 6<br>Vr. INTERESES |  |
| 1 | ACTOS CON CUANTIA                                    | 0                                | Seleccione 💌                                   | 0                       | 0                  |  |
| 2 |                                                      | 0                                | 75 560                                         | 0                       | 0                  |  |
|   |                                                      | U                                | 75.500                                         | U                       | 0                  |  |
| 0 | CCION F. LIQUIDACION                                 |                                  |                                                |                         |                    |  |
| R | CLASE DE ACTOS Nº DE ACTOS CU                        | ANTIA                            | TARIFA                                         | Vr. IMPUESTO            | Vr. INTERESES      |  |
| 3 | ACTOS CON CUANTIA                                    | 0                                | Seleccione 💌                                   | 0                       | 0                  |  |
| 4 |                                                      | 0                                | 75.560                                         | 0                       | 0                  |  |
| ĺ |                                                      |                                  |                                                |                         |                    |  |
|   |                                                      | SECCION                          | G. INFORMACION DE LA                           | A DECLARACION QUE CORR  | IGE                |  |
| _ | ALDO A FAVOR DEL PERIODO                             | SALDO A                          | A CARGO DEL PERIODO(R                          | -9)                     |                    |  |
| S |                                                      |                                  |                                                |                         |                    |  |

La imagen anterior ilustra el formulario asistido después de haber seleccionado en el menú la opción DECLARACIÓN.

# Sección 0 casilla para uso oficial

| DECLARACION DEL IMPUESTO DE REGISTRO<br>MHCP-DAF-007 | PARA USO OFICIAL EXCLUSIVAMENTE |    |     |     |  |  |  |  |
|------------------------------------------------------|---------------------------------|----|-----|-----|--|--|--|--|
|                                                      | FECHA A                         | ÑO | MES | DIA |  |  |  |  |

La casilla para uso oficial exclusivamente será diligenciada por el funcionario receptor, quien incluirá en esta la fecha de presentación, número de radicación, su nombre y firma, o el autoadhesivo respectivo.

### Sección A y B

| ANTES DE DILIGENCIAR EST<br>SECCION A: DECLARANTE | TE FORMULARIO LEA CUIDADOSAMENTE LAS IN<br>SECCION B. TIPO DE DECLARAC | STRUCCIONES |       |  |
|---------------------------------------------------|------------------------------------------------------------------------|-------------|-------|--|
| OFICINA DE REGISTRO DE INST. PÚBLICOS 💌           | B1.INICIAL 🔘                                                           | DECLARACIÓN | N°    |  |
|                                                   | B2.CORRECCION                                                          | QUE CORRIGE | FECHA |  |

**Sección A declarante:** en esta sección deberá seleccionar la oficina de registro de instrumentos públicos ó cámara de comercio correspondiente al declarante del impuesto.

**Sección B tipo de declaración:** en el caso de que usted este presentado una declaración inicial deberá marcarla casilla B1 y pase a la sección C.

En caso de que se trate de una corrección que corresponda a actos registrados en la cámara de comercio o en la oficina de registro de instrumentos públicos usted debe acercarse a la oficina del Grupo de Gestión de Ingresos de la Secretaría de Hacienda de la Gobernación de Córdoba.

# Sección C

| SECCION C: P | ERIODO GRAVABLE |           |
|--------------|-----------------|-----------|
| AÑO          | 2012            | MES JULIO |

**Periodo gravable:** en esta sección debe escoger el año al cual corresponde la declaración y el mes respectivo que determina su período gravable.

# Sección D

| ECCION D: INFORMACION GENERAL     |              |                                  |         |          |      |
|-----------------------------------|--------------|----------------------------------|---------|----------|------|
| D1. RAZON SOCIAL DEL DECLARANTE   |              | D2. IDENTIFIACION DEL DECLARANTE |         |          |      |
| APELLIDOS Y NOMBRE O RAZON SOCIAL |              | TIPO DOCUMENTO                   | NUMERO  |          | D.V. |
| PEREZ PEREZ PEDRO PABLO           |              | CEDULA DE CIUDADANIA 🗖           | 1111111 |          | 6    |
| D3. DIRECCION                     | DEPARTAMENTO | MUNICIPIO                        |         | TELEFONO |      |
| MZ 1 LOTE 1                       | CORDOBA      | MONTERIA                         |         | 7777777  |      |

### Sección D: información general

**D1. Razón social del declarante:** escriba en esta casilla el nombre completo de del la entidad declarante, ya sea la oficina de instrumentos públicos o la Cámara de Comercio de Montería.

**D2. Identificación:** escoja el tipo de identificación de la entidad declarante y escriba en la siguiente casilla el número de identificación tributaria (NIT), sin incluir el digito de verificación.

**D3. Dirección:** escriba la dirección de la entidad declarante, escoja el departamento y el municipio correspondiente a la dirección de la entidad declarante y digite el número telefónico de la entidad.

# Sección E

| SECC | ION E. DEVOLUCIONES |             |         |              |              |               |
|------|---------------------|-------------|---------|--------------|--------------|---------------|
|      | E1                  | E2          | E3      | E4           | ES           | E6            |
| R.   | CLASE DE ACTOS      | N° DE ACTOS | CUANTIA | TARIFA       | Vr. IMPUESTO | Vr. INTERESES |
| 1 /  | ACTOS CON CUANTIA   | 0           | 0       | Seleccione 💌 | 0            | 0             |
| 2    | ACTOS SIN CUANTIA   | 0           | 0       | 75.560       | 0            | 0             |

# Sección E: devoluciones (columnas E1 a E6)

**E1. Clases de actos:** diligencie el renglón correspondiente según los actos objetos de devolución del impuesto, sean con cuantía (R1) o sin cuantía (R2).

**E2. Numero de actos:** escriba en este campo el número de actos, los cuales fueron objeto de devolución del valor del impuesto en el mes a que corresponde la declaración.

**E3 cuantía:** Escriba en este campo el Valor total de los actos, los cuales fueron objeto de devolución del valor del impuesto, en el mes a que corresponde la declaración.

Sobre los Actos sin cuantía, llenar el espacio con el número cero (0).

**E4. Tarifa:** seleccione en cada Renglón diligenciado la tarifa aplicada en la liquidación del impuesto a los actos objeto de la devolución del impuesto, si es un acto con cuantía.

Si es un Acto sin cuantía favor escribir el valor que se pago por el Impuesto, de acuerdo a lo establecido en las normas vigentes.

E5. Valor impuesto devuelto: este campo lo acumula automáticamente el sistema.

Acto sin cuantía: este campo lo acumula automáticamente el sistema.

**E6. valor intereses devueltos:** escriba en este campo el valor de los intereses por registro extemporáneo del acto (con cuantía – sin cuantía), que corresponda al impuesto objeto de devolución en el periodo que se declara.

**Nota:** si no hay devolución de Impuesto en el período que se declara, ni intereses por registro extemporáneo, diligencie los campos en cero (0).

### Sección F

| SECO | CION F. LIQUIDACION |             |            |    |        |              |               |
|------|---------------------|-------------|------------|----|--------|--------------|---------------|
|      | F1                  | F2          | F3         | F4 |        | F5           | F6            |
| R.   | CLASE DE ACTOS      | N° DE ACTOS | CUANTIA    |    | TARIFA | Vr. IMPUESTO | Vr. INTERESES |
| 3    | ACTOS CON CUANTIA   | 1           | 15.000.000 |    | 0.01   | 150.000      | 0             |
| 4    | ACTOS SIN CUANTIA   | 0           | 0          |    | 75.560 | 0            | 0             |

# Sección F: liquidación (columna F1 a F6)

**Nota:** los valores resultantes de la liquidación del impuesto de registro y de la sanción por extemporaneidad en el mismo se aproximaran al múltiplo de cien (100.00) más cercano.

**F1. Clase de actos:** diligencie el renglón correspondiente según los actos según los actos registrados sean con cuantía (R3) o sin cuantía (R4).

**F2. Numero de actos:** escriba en este campo el número de actos sometidos a registro en el mes a que corresponde la declaración, en el renglón que corresponda, de acuerdo al Tipo de acto.

**F3. Cuantía:** Escriba en este campo el Valor total de los actos registrados en el mes. Los valores de los actos con cuantía deben ser sumados en el renglón R3.

Para los actos sin cuantía se deberá escribir el número cero (0) frente al renglón R4.

**f4. Tarifa:** seleccione en el Renglón R3 la tarifa aplicada a la clase de acto, de acuerdo a lo establecido, si es un acto con cuantía.

Si es un Acto sin cuantía en el renglón R4, escribir el valor que se pago por el Impuesto, de acuerdo a lo establecido en las normas vigentes.

**F5. Valor impuesto:** para los actos con cuantía escriba en esta columna frente al renglón R3, el resultado de multiplicar el valor diligenciado en la columna F3 por la tarifa diligenciada en la columna F4.

Para los actos sin cuantía escriba en esta columna el resultado de multiplicar el número de actos diligenciado en la columna F2 por la Tarifa que corresponde a la columna F4.

**F6. Valor intereses:** escriba en esta columna, en el renglón que corresponda (R3, o R4), el valor de los intereses por registro extemporáneo que corresponda a los actos registrados en el periodo.

**Nota:** la extemporaneidad en el registro causara intereses moratorios, por mes o fracción de mes de retardo, determinado a la tasa y en la forma establecida en el estatuto tributario para el impuesto de rentas y complementario.

# Sección G

|                                    | SECCIÓN G. INFORMACION DE LA DECLARACION QUE CORRIGE           |
|------------------------------------|----------------------------------------------------------------|
| SALDO A FAVOR DEL PERIODO ANTERIOR | SALDO A CARGO DEL PERIODO(R-9) SALDO A FAVOR DEL PERIODO(R-10) |

### Sección G: información de la declaración que corrige.

En caso de que se trate de una corrección que corresponda a actos registrados en la cámara de comercio o en la oficina de registro de instrumentos públicos usted debe acercarse a la oficina del Grupo de Gestión de Ingresos de la Secretaría de Hacienda de la Gobernación de Córdoba.

### Antes de seguir verifique que ha diligenciado correctamente los campos.

Si los datos ingresados son correctos, hacer clic en SIGUIENTE:

SIGUIENTE

Luego, la pantalla le mostrará el formulario diligenciado por usted y se continuará con las firmas, tal y como se muestra en la siguiente sección.

|                                                                                                    | INSTRUCTIVO<br>DECLARACIONE:               | REP<br>DEP<br>SE<br>PARA EL D<br>S DE IMPU | UBLICA I<br>ARTAMENT<br>CRETARÍA<br>DILIGENCIAM<br>JESTOS DE I | DE CO<br>TO DE C<br>DE HA<br>ILENTO I<br>REGISTF | LOMBIA<br>CÓRDOBA<br>CIENDA<br>DE LOS FORMULA<br>CO ANTE LOS DE | ARIOS D<br>PARTAM                    | e las<br>Entos                                           |                            |                              |  |
|----------------------------------------------------------------------------------------------------|--------------------------------------------|--------------------------------------------|----------------------------------------------------------------|--------------------------------------------------|-----------------------------------------------------------------|--------------------------------------|----------------------------------------------------------|----------------------------|------------------------------|--|
| DECLARACION DE<br>MH                                                                                                    | EL IMPUESTO DE REGISTR<br>ICP-DAF-007      | o [                                        | PARA USO OFICIAL EXCLUSIVAMENTE<br>FECHA AÑO MES DIA           |                                                  |                                                                 |                                      |                                                          | E RADICAC                  | RADICACION                   |  |
| SECCION A: DECLARANTE                                                                                                    | ANTES DE DILIGE                            | NCIAR ESTE                                 | FORMULARIO                                                     | LEA CUID                                         | ADOSAMENTE LAS I                                                | NSTRUCC                              | IONES                                                    |                            |                              |  |
| OFICINA DE REG                                                                                                    | ISTRO DE INST. PUBLICOS                    |                                            |                                                                | ECLARAC                                          | I NOI                                                           | N° DECLA                             | RACION                                                   | FE                         | CHA                          |  |
| SECCION C: PERIODO GRA                                                                                                    | VABLE                                      |                                            |                                                                |                                                  |                                                                 |                                      |                                                          |                            |                              |  |
| AÑO                                                                                                    | 2012                                       |                                            |                                                                |                                                  | MES                                                             |                                      |                                                          | (                          | 7                            |  |
| SECCION D: INFORMACIÓN                                                                                                    | I GENERAL                                  |                                            |                                                                |                                                  |                                                                 |                                      |                                                          |                            |                              |  |
| D1. RAZON SOCIAL DEL<br>APELLIDOS Y NOMBRE<br>PEREZ PEREZ PED                                                                                           | L DECLARANTE<br>O RAZON SOCIAL<br>RO PABLO |                                            |                                                                |                                                  | D2. IDENTIFIACIO                                                | on del e                             | NUMERO                                                   |                            | D.V.<br>9                    |  |
| D3. DIRECCION                                                                                                    |                                            |                                            |                                                                | DEPART                                           | AMENTO                                                          | MUNICI                               | IPIO TE                                                  | ELEFONO                    |                              |  |
| MZ 1 LOTE 1                                                                                                    |                                            |                                            |                                                                | 23                                               |                                                                 | 001                                  | 7                                                        | 777777                     |                              |  |
|                                                                                                    |                                            |                                            |                                                                |                                                  |                                                                 |                                      |                                                          |                            |                              |  |
| SECCION E. DEVOLUCIONE                                                                                                    | S                                          |                                            |                                                                | 54                                               |                                                                 |                                      |                                                          | 54                         |                              |  |
| R. CLASE DE ACTOS                                                                                                    | N° DE ACTOS                                | CUAI                                       | AITI                                                           | E4                                               | TARIFA                                                          | Vr                                   | . IMPUESTO                                               | Vr. I                      | NTERESES                     |  |
| 1 ACTOS CON CUANTIA                                                                                                    | 0                                          |                                            | 0                                                              |                                                  | 0                                                               |                                      | 0                                                        |                            | 0                            |  |
| 2 ACTOS SIN CUANTIA                                                                                                    | 0                                          |                                            | 0                                                              |                                                  | 75.560                                                          |                                      | 0                                                        |                            | 0                            |  |
| SECCION F. LIQUIDACION                                                                                                    |                                            |                                            |                                                                |                                                  |                                                                 | -                                    |                                                          |                            |                              |  |
| R. <sup>FI</sup> CLASE DE ACTOS<br>3 ACTOS CON CUANTIA<br>4 ACTOS SIN CUANTIA                                                                           | F2 F3 F3                                   | CUAI                                       | NTIA<br>15.000.000<br>0                                        | F4                                               | TARIFA 0.01 75.560                                              | F5<br>Vr                             | . IMPUESTO<br>150.000<br>0                               | F6<br>Vr. I                | NTERESES<br>0<br>0           |  |
| 5 INGRESO DE REGISTRO<br>6 IMPUESTO DE REGISTR                                                                                                    | E INTERESES<br>O E INTERESES DEVUELTOS     | EN EL PERI                                 | ODO                                                            |                                                  |                                                                 |                                      |                                                          |                            | 150.000<br>0                 |  |
| 7 SALDO A FAVOR DEL P<br>8 SANCIONES                                                                                                    | PERIODO ANTERIOR                           |                                            |                                                                |                                                  |                                                                 |                                      |                                                          |                            | 0<br>91000                   |  |
| 9 VALOR A CARGO D<br>10 SALDO A FAVOR D                                                                                                    | EL PERIODO                                 |                                            |                                                                |                                                  |                                                                 |                                      |                                                          |                            | 241.000<br>0                 |  |
| SECCIÓN G. INFORMACIO<br>CORRIGE<br>SALDO A CARGO DEL<br>PERIODO(R-9)<br>SALDO A FAVOR DEL<br>PERIODO(R-10)<br>SECCIÓN H. FIRMAS<br>H.1 DECLARANTE: Ded | DN DE LA DECLARACION QU                    | IE<br>I                                    | SECCIÓN I.<br>11 VALOR<br>12 VALOR<br>13 VALOR<br>14 VALOR     | PAGOS<br>A PAGAR<br>SANCION<br>INTERESI<br>TOTAL | ES<br>ES DE MORA                                                |                                      |                                                          |                            | 0<br>91.000<br>945<br>91.945 |  |
| NOMBRES<br>Y<br>APELLIDOS<br>C.C.                                                                                                    | y ajustada a las disposicio                | nes                                        | FORMA DE I<br>TARJE<br>B                                       | PAGO:                                            | - Seleccione<br>Seleccione                                      |                                      | VALOR A PAGAR<br>CHEQUE No.                              |                            | 0                            |  |
| REVISADO                                                                                                    | 0 T.P.                                     | 0                                          | Esta declara                                                   | ación solo<br>pagar.                             | podrá presentarse<br>En caso contrario d<br>Rea                 | e por med<br>deberá pr<br>alizar Dec | dio electrónico en o<br>resentarse en entio<br>claración | caso de no<br>dad bancaria | generar valor a              |  |

### Sección H

| H.1 DECLA<br>consignada<br>legales. | FIRMAS<br>RANTE: Declaro que la información aquí<br>es correcta y ajustada a las disposiciones |  |  |  |  |  |
|-------------------------------------|------------------------------------------------------------------------------------------------|--|--|--|--|--|
| Y PEREZ PEREZ PEDRO PABLO           |                                                                                                |  |  |  |  |  |
| C.C.                                | 7777777                                                                                        |  |  |  |  |  |
| H.2<br>REVISADO                     | CONTADOR PUBLICO 💌                                                                             |  |  |  |  |  |
| NOMBRES<br>Y<br>APELLIDOS           | JUAN GARCIA                                                                                    |  |  |  |  |  |
| C.C.                                | 22222222 T.P. 555555                                                                           |  |  |  |  |  |

### Sección H: Firmas

**H1. Declarantes:** escriba los nombres, apellidos y documento de identidad del registrador de instrumentos publicos o del representante legal de la camara de comercio según a la entidad a que corresponda la declaracion.

**H2. Revisor fiscal o contador publico:** si de conformidad con la ley esta obligado a tener revisor fiscal , hacer click en el boton y seleccione REVISOR FISCAL. Diligencie los espacios correspondientes al nombres, apellidos, número de Cédula de ciudadanía y número de Tarjeta Profesional.

Si no esta obligado a tener revisor fiscal y las normas vigentes exigen que la declaracion deba ser firmada por un contador publico, seleccione CONTADOR PUBLICO. Diligencie los espacios correspondientes al nombres, apellidos, número de Cédula de ciudadanía y número de Tarjeta Profesional.

| H.2<br>REVISADO | Seleccione       | • |
|-----------------|------------------|---|
|                 | Seleccione       |   |
|                 | CONTADOR PUBLICO |   |
|                 | REVISOR FISCAL   |   |

# Sección I

| SEC | SECCIÓN I. PAGOS        |        |  |  |  |  |  |
|-----|-------------------------|--------|--|--|--|--|--|
| 11  | VALOR A PAGAR           | 0      |  |  |  |  |  |
| 12  | VALOR SANCIONES         | 91.000 |  |  |  |  |  |
| 13  | VALOR INTERESES DE MORA | 945    |  |  |  |  |  |
| 14  | VALOR TOTAL             | 91.945 |  |  |  |  |  |

# Sección I: Pagos (Renglón del 11 al 14)

Esta operación es realizada automáticamente por el sistema.

**Nota:** si no hay valores a pagar diligencie los renglones en cero (0).

# Forma de pago:

| FORMA DE PAGO:                                                                                                    | Seleccione 💌 | VALOR A PAGAR | 91.945 |
|----------------------------------------------------------------------------------------------------|--------------|---------------|--------|
| TARJETA No.                                                                                                    |              | CHEQUE No.    |        |
| BANCO                                                                                                    | Seleccione   | -             |        |
| Esta declaración solo podrá presentarse por medio electrónico en caso de no generar valor a pagar. En caso contrario deberá presentarse en entidad bancaria. |              |               |        |
| Realizar Declaración                                                                                                    |              |               |        |

Forma de pago: al presentar esta declaración informe su forma de pago así:

**Si cancela en efectivo**, seleccione en el menú, EFECTIVO, el valor está colocado automáticamente.

Si es con tarjeta, seleccione en el menú TARJETA, y digite el número de la tarjeta.

**Si cancela con cheque de gerencia**, seleccione en el menú CHEQUE y digite el número del cheque y seleccione del menú el nombre del Banco.

Antes de seguir verifique que ha diligenciado correctamente los campos.

El producto que se entrega es un documento en PDF, el cual se puede imprimir en una impresora tipo laser, o guardar para una posterior impresión o verificación.